## **INSTRUCCIONES PARA ACCEDER y MATRICULARSE EN LAS JORNADAS**

- Entro en la dirección: <u>https://congresos.uned.es/w4827/</u>
- Pulso en Acceso al congreso.

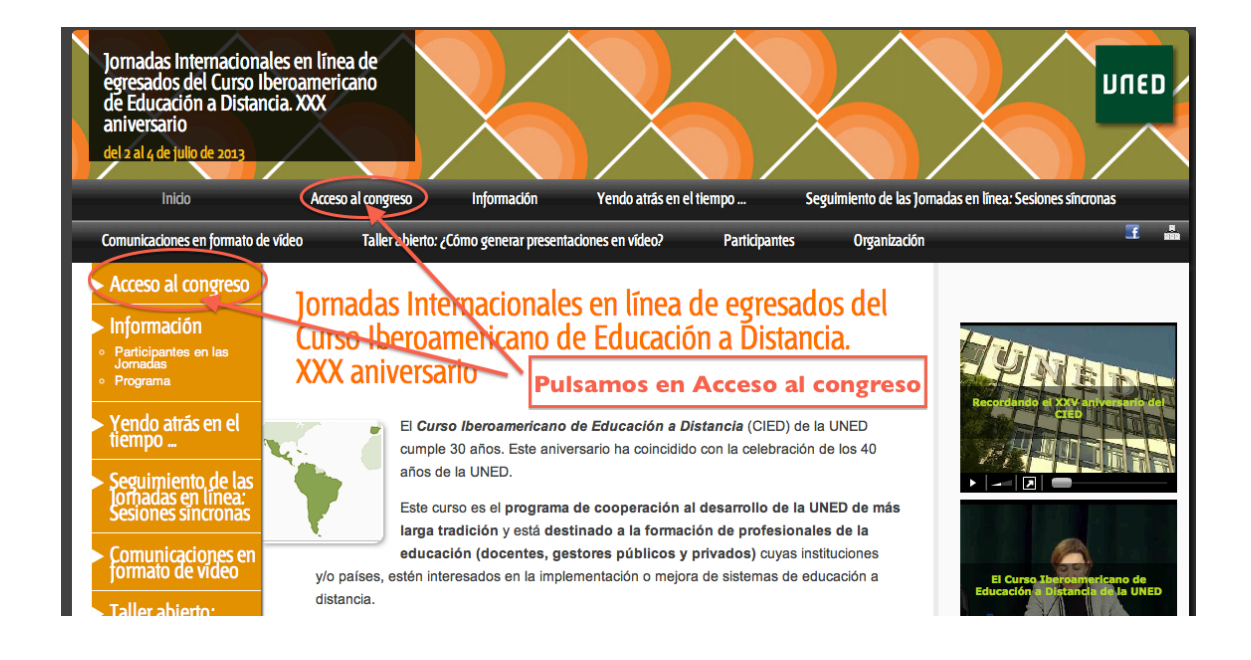

- Si soy usuario con cuenta **UNED** es muy sencillo. Accedo a través del portal de la UNED mediante la **Opción 1**.
- Si no soy usuario UNED, pero he accedido en alguna ocasión a otro congreso de la UNED ya dispongo de cuenta y contraseña de acceso y puedo utilizar la Opción 2. Si no recuerdo la contraseña puedo utilizar la opción <u>¿Has</u> perdido la contraseña?
- Si no soy usuario UNED y tampoco he creado mi perfil anteriormente, debo realizar el proceso de creación de nuevo usuario o alta en el sistema. Para ello puedo pulsar en cualquiera de las siguientes opciones:

| aniversario<br>del 2 al 4 de julio de 2013                                                                                                    |                                                                                                    |                                                                                                    |
|----------------------------------------------------------------------------------------------------|----------------------------------------------------------------------------------------------------|----------------------------------------------------------------------------------------------------|
| Inicio<br>Comunicaciones en formato de víd                                                                                                    | Acceso al congreso injormación Yendo atras en el tiempo Seguimiento de las Jornadas en linea: Sesiones sincron<br>leo Taller abierto: ¿Cómo generar presentaciones en vídeo? Participantes Organización                                                                                                    | ES<br>E ann                                                                                                    |
| Acceso al congreso                                                                                                    | Identificate para acceder a tu espacio personal.                                                                                                    |                                                                                                    |
| <ul> <li>Información</li> <li>Participantes en las<br/>Programa</li> <li>Yendo atrás en el<br/>tiempo</li> <li>Seguimiento de las<br/>jornadas en línea:<br/>Sesiones sincronas</li> <li>Comunicaciones en<br/>formato de video</li> <li>Taller abierto:<br/>Como generar on</li> </ul> | Opción 1:<br>Accede con un email<br>del tipo<br>XXX@XXX.uned.es<br>Autenticarme a<br>través de<br>Campus UNED<br>Autenticarme a<br>través de<br>Campus UNED<br>Discontraseña:<br>Fatar<br>Muevo usuario<br>Has perdido la contraseña?                                                                                                    | arse de alta en<br>plataforma.                                                                                                    |
|                                                                                                    | <ul> <li>Deberías utilizar la opción 1 si</li> <li>Eres estudiante de enseñanzas regladas de la UNED, personal de la UNED, docente o cualquier otra persona del ámbito UNED</li> <li>Dispones de una cuenta del tipo@uned.es (por ejemplo, jperez@alumno.uned.es o djimenez@tudela.uned.es)</li> </ul>                                                                                                    | reación de<br>erfil de usuario                                                                                                    |
| Comité Organizador     Socretaria Técnica y     collaboradores IUED                                                                                                    | <ul> <li>Deberías utilizar la opción 2 si</li> <li>Ya te has matriculado anteriormente en alguna actividad de Extensión Universitaria, Senior o Cursos de Verano.</li> <li>Dispones de una cuenta de correo electrónico y una contraseña con la que te diste de alta anteriormente (si te matriculaste, pero no recuerdas la contraseña, ruedes <u>solicitar una nueva</u>)</li> <li>Si no te encuentras en ningún caso</li> <li>Si no estás matriculado en la UNED ni te has matriculados de Extensión Universitaria, Senior o Cursos de Verano, pueder darte de alta en el sistema.</li> </ul> | Colección<br>Todos los ti<br>español<br>Favoritos<br>Utilizados re<br>Ancho fijo<br>Compatible<br>Divertido<br>Moderno<br>PDF<br>+ @ |

• Completo los datos solicitados (Observad que existen campos obligatorios)

| Información<br>Participantes en las<br>Jornadas<br>Programa      | Para matricularte en las activida | ides tienes que rellenar todos los d | campos marcados como obligatorios.    |
|------------------------------------------------------------------|-----------------------------------|--------------------------------------|---------------------------------------|
| Yendo atrás en el<br>tiempo                                      | Nombre (Obligatorio)              | Apellidos (Obligatorio)              | Fecha de Nacimiento<br>(Obligatorio)  |
| Seguimiento de las<br>Jornadas en línea:<br>Sesiones sincronas   | NIF/ NIE/ CIF (Obligatorio)       | Pasaporte (Obligatorio               | o) Sexo                               |
| Comunicaciones en<br>formato de video                            | Dirección (Obligatorio)           |                                      | mujer •                               |
| Taller abierto:<br>¿Como generar<br>presentaciones en<br>video?  | Código Postal (Obligatorio)       | Población (Obligatorio)              | Provincia (Obligatorio)               |
| Participantes                                                    |                                   |                                      |                                       |
| Inscripción en las<br>Jornadas                                   | Teléfono                          | ΜόνίΙ                                | Usuario con minusvalla                |
| Organización                                                     |                                   |                                      | Es necesario presentar el certificado |
| Comité Organizador<br>Secretaría Técnica y<br>colaboradores IUED | Identificación                    |                                      |                                       |
|                                                                  | Email (Obligatorio)               |                                      |                                       |
|                                                                  |                                   |                                      |                                       |
|                                                                  | Contraseña (Obligatorio)          | Repite la contraseña (Obligatorio    | )                                     |
|                                                                  |                                   |                                      |                                       |

Información profesional

- Una vez completados los datos solicitados pulso en **CREAR USUARIO**. (Se encuentra al final de la página de introducción de datos)
- Recibo un correo en la cuenta que he introducido confirmando el Alta en el sistema.

| Avisos                                                                                                    | Extensión                                                                                         | Alta en UNED                        | Hoy                                    | 11:56 | Entrada - GMAIL |  |  |  |
|----------------------------------------------------------------------------------------------------|---------------------------------------------------------------------------------------------------|-------------------------------------|----------------------------------------|-------|-----------------|--|--|--|
| Avisos Extensión <info@qune<br>Para: Pedro María Marauri Mari<br/>Responder a: info@extensionur<br/>Alta en UNED</info@qune<br>                                                                                                    | d.es><br>ínez de Rituerto<br>ned.es                                                               |                                     | •                                      |       |                 |  |  |  |
| Bienvenido a la plataforma de E                                                                                                    | xtensión Universitaria y (                                                                        | Cursos de Verano de la UNED.        |                                        |       |                 |  |  |  |
| Te acabas de dar de alta en el s                                                                                                    | istema correctamente.                                                                             |                                     |                                        |       |                 |  |  |  |
| Ser usuario te proporciona las s                                                                                                    | Ser usuario te proporciona las siguientes ventajas como alumno/a de extensión o cursos de verano: |                                     |                                        |       |                 |  |  |  |
| <ul> <li>Puedes realizar la matrícula de tus actividades directamente desde tu casa.</li> <li>Puedes gestionar los pagos, consultar el estado de tus matrículas y ponerte en contacto con el personal del centro.</li> <li>Recibirás notificaciones cada vez que se encuentre disponible una nueva actividad.</li> <li>Podrás acceder a los materiales del curso en formato digital.</li> <li>Y muchas otras ventajas adicionales (videoconferencia, matrículas en otros centros)</li> </ul> |                                                                                                   |                                     |                                        |       |                 |  |  |  |
| Estos son tus datos de acceso:                                                                                                    |                                                                                                   |                                     |                                        |       |                 |  |  |  |
| Email:     Contraseña:     Acceder a mi información                                                                                                    | I                                                                                                 |                                     |                                        |       |                 |  |  |  |
| Recuerda que la próxima vez q                                                                                                    | ue quieras matricularte er                                                                        | n una actividad, sólo será necesari | o que introduzcas tus datos de acceso. |       |                 |  |  |  |

## Una vez que ya estoy en el sistema puedo inscribirme en el congreso.

- Accedo de nuevo a la dirección <u>https://congresos.uned.es//w4827</u> y pulso en **Acceso al congreso.**
- Utilizando la opción 2 introduzco mi cuenta de correo y contraseña. Las mismas que utilicé al darme de alta en el sistema. Pulso en **Entrar**.
- Marco la Opción Gratis y pulso en Confirmar mi inscripción.

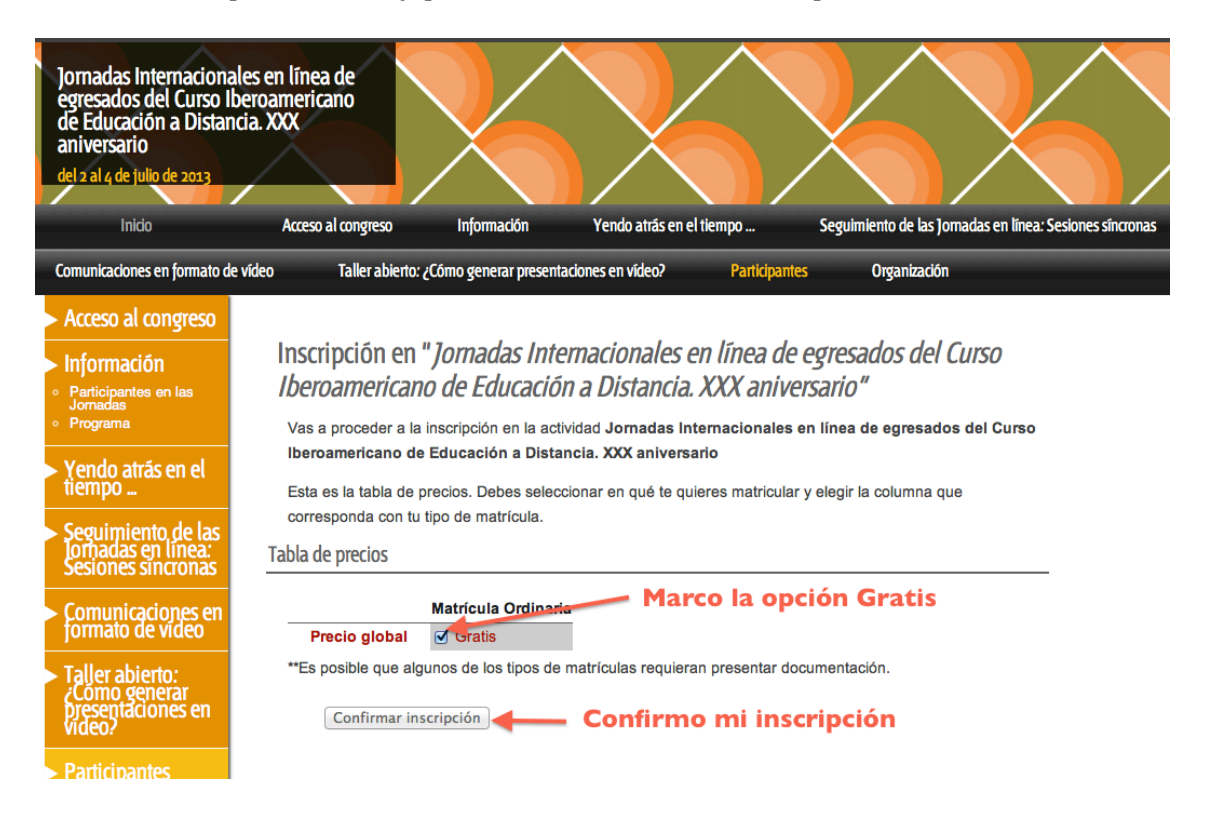

• Recibo una información en pantalla en la que se me indica que se ha recibido mi inscripción y está pendiente de confirmación.

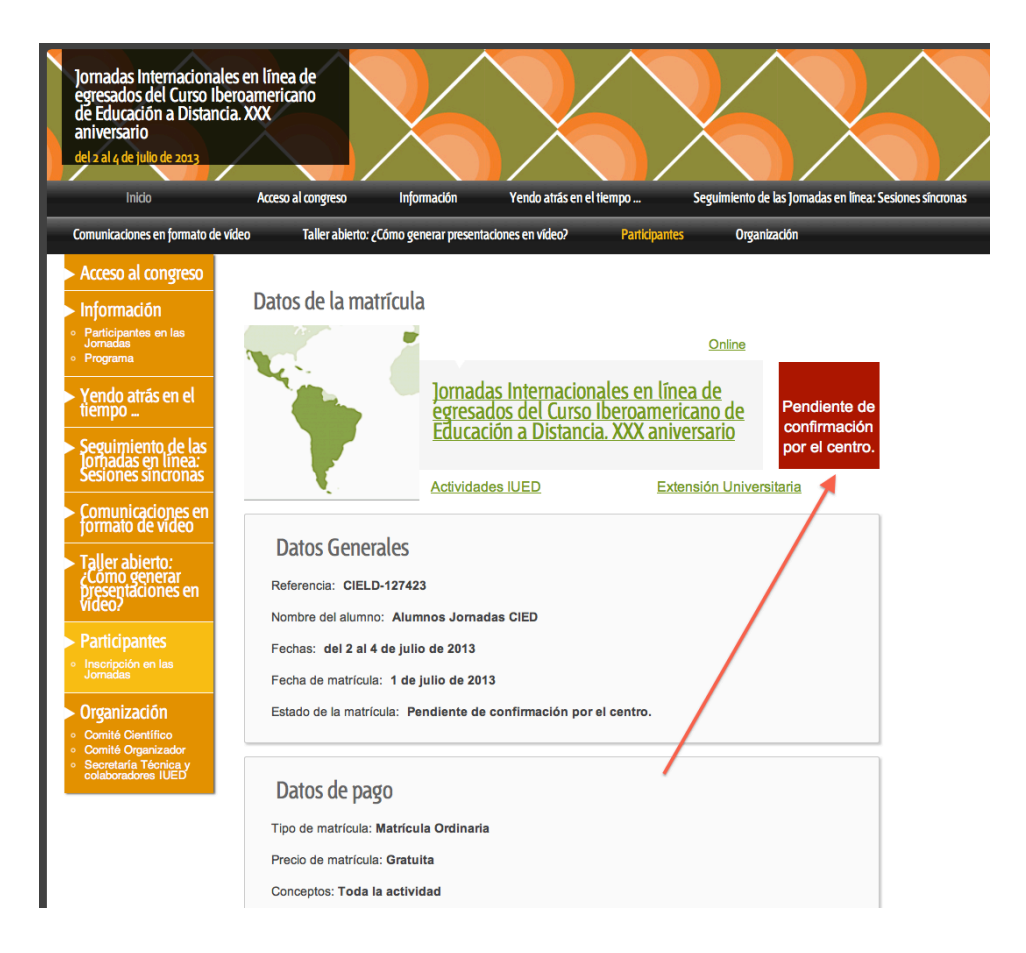

• Una vez confirmada por la organización recibiremos un correo con la confirmación y al acceder de nuevo a la página de las jornadas y pulsar en Acceso al congreso puedo ver **Matrícula confirmada**.

Su matrícula acaba de ser confirmada en la actividad Jornadas Internacionales en línea de egresados del Curso Iberoamericano de Educación a Distancia. XXX aniversario.

## Datos de matrícula

Referencia de matricula: CIELD-127423 Nombre del alumno: Alumnos Jornadas CIED Nombre de la actividad: Jornadas Internacionales en línea de egresados del Curso Iberoamericano de Educación a Distancia. XXX aniversario Centro donde se matricula: Actividades IUED Estado de la matricula: Matricula confirmada Fecha de matricula: 1 de julio de 2013 Precio de matricula: Gratuita. Tipo de matricula: Matricula Ordinaria Conceptos: Toda la actividad Fechas de la actividad: del 2 al 4 de julio de 2013

Información de la actividad

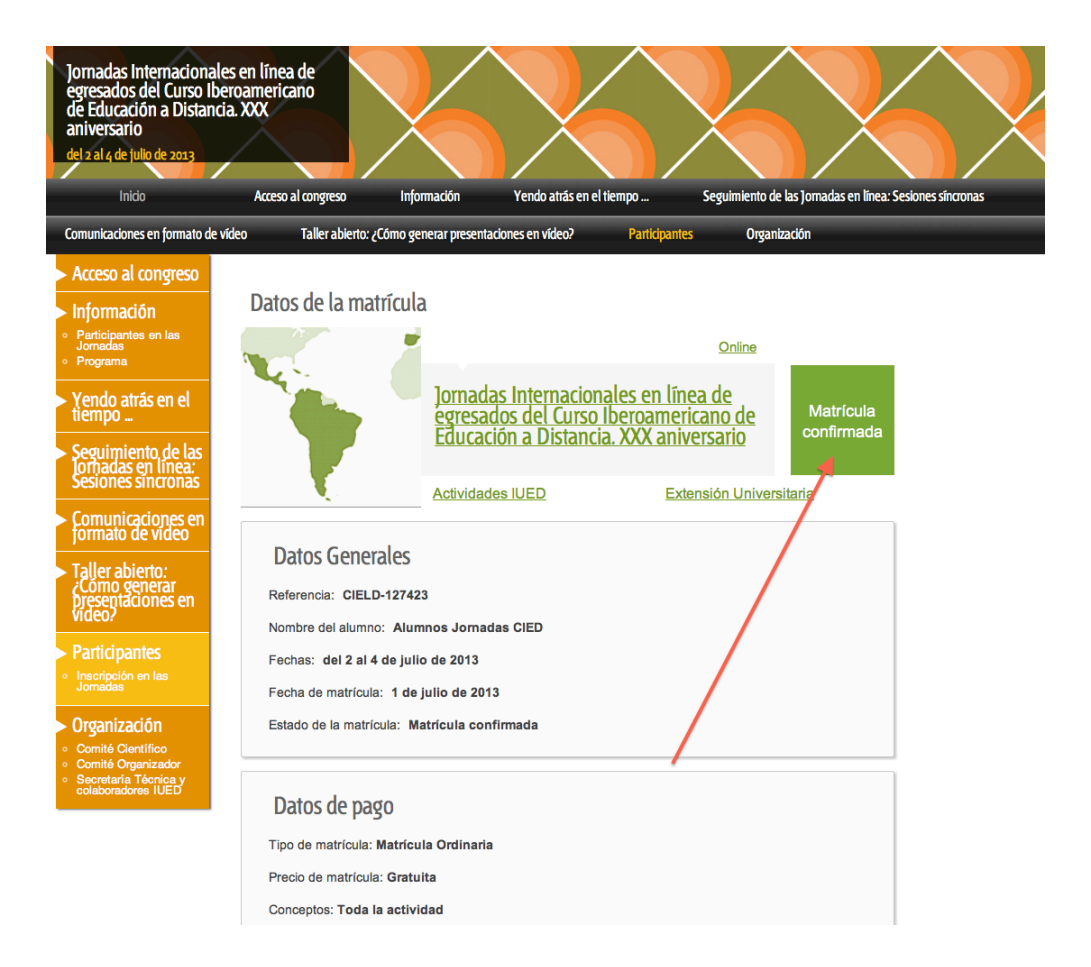